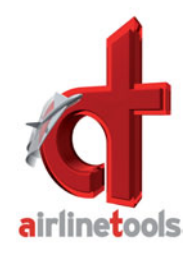

## Multiple External Views:

New feature from FlightDeck Version 1.6.x and newer

| What is this feature?                          | If you want to have an extened view beyond the view you get when running FlightDeck A320, then you can now attach <b>up to 5 different PCs</b> and send the view to those computers.                                                                                                    |
|------------------------------------------------|----------------------------------------------------------------------------------------------------|
| What do I need for this external view feature? | <ul> <li>You need a separate PC for each external screen view</li> <li>You need to install FlightDeck A32x software fully on each hardware</li> <li>You do only need one USB stick for the running FlightDeck - just as before</li> <li>You do not need to insert any USB stick into the other PCs - just start FlightDeck.exe and it will go into "external view" mode. See Screen Shot below when starting without dongle.</li> </ul> |
| How do I activate that feature?                | <ul> <li>Make sure, that all computers are in the same network. They should share the first IP numbers. (eg. 192.168.0.10,192.168.0.11,192.168.0.12)</li> <li>Just start FlightDeck.exe on your PC or an other PC and make sure, there is NO DONGLE inserted.</li> <li>Then FlightDeck will start as "visulator device" - see below</li> </ul>                                                                                          |

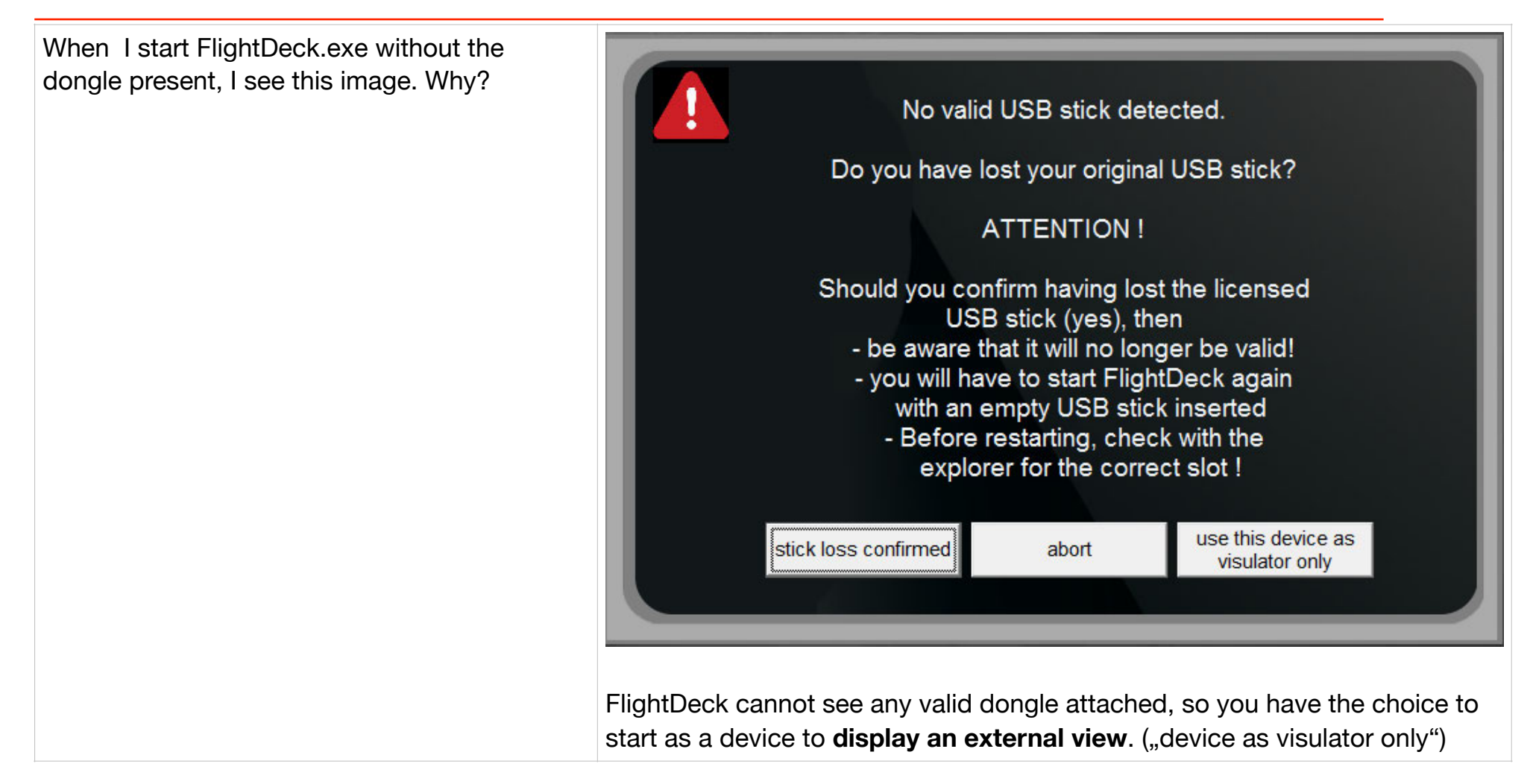

| What does FlightDeck.exe look like in the "external visulator view"<br>On top you can see this: |                                                                                                    |
|-------------------------------------------------------------------------------------------------|----------------------------------------------------------------------------------------------------|
| Important: the IP number of this decvice in the local WiFi network. (here: 192.168.0.108)       |                                                                                                    |
| What does the header information mean?                                                          | <ul> <li>AIRLINETOOLS IP: 192,168.0.108 listening on ports 2000 to 2006</li> <li>The left icon means: return to normal FlightDeck training mode.</li> <li>The right icon means: stop and exit the program</li> <li>In the center you have: The IP number of this computer in the local network. This IP number is important and must be inserted into the master FlightDeck.exe program</li> <li>the listening ports 20002006 - You cannot change them. This is just for information in case of conflict with any other hardware attached.</li> </ul> |

| How to I connect to this external view from my<br>FlightDeck program?                                                                                                    | Go to: SETTING                                                                             | SETTINGS<br>GS - NETWORK                                                                                            | SETTINGS                                                                          | NETWORK SETTINGS<br>ROLFSIMACF5FE<br>Local IP: 192,168,0,89                                                               |
|----------------------------------------------------------------------------------------------------|--------------------------------------------------------------------------------------------|----------------------------------------------------------------------------------------------------|-----------------------------------------------------------------------------------|----------------------------------------------------------------------------------------------------|
| <ul> <li>How to activate external view:</li> <li>Make sure the Network is active - here green</li> <li>Click on one desired external view location <ul> <li>here "front left" - click on "edit IP"</li> </ul> </li> <li>Enter the IP number of the other PC, running FlightDeck.exe without dongle</li> <li>left front 192,168.0.000 edit IP</li> <li>click "connect" - then you will see the external view on the other PC.</li> </ul> | network<br>External scre<br>center<br>left front<br>right front<br>left back<br>right back | active, click to dead<br>ens: <b>* Enter IP</b><br>192,168,0,000<br>192,168,0,000<br>192,168,0,000<br>192,168,0,000 | ctivate<br>of visulator machine<br>closed<br>closed<br>closed<br>closed<br>closed | e, then push 'connect'<br>connect Connect Connect Connect Connect Connect Connect Connect Connect Connect Connect Connect |

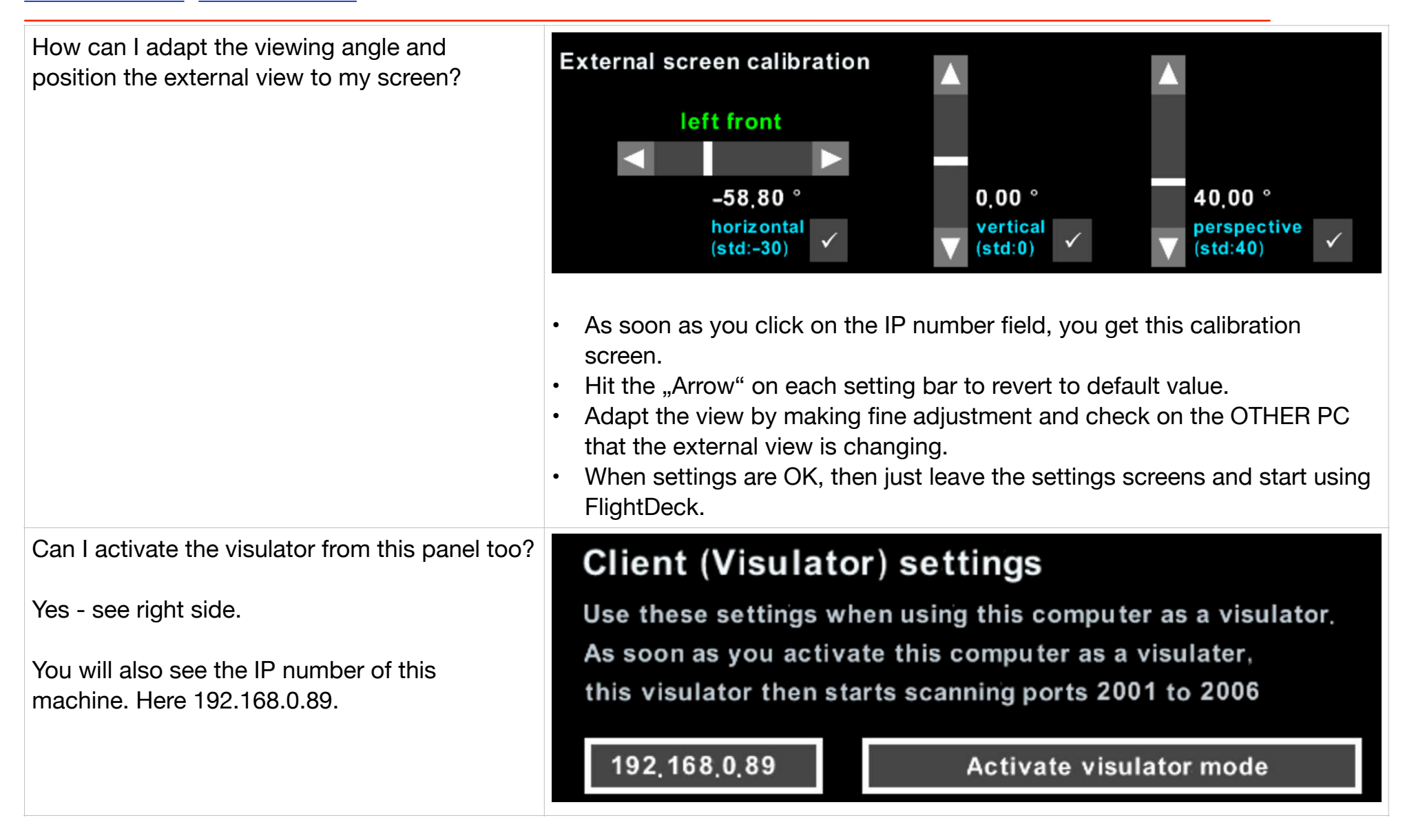

Additional Information for the PC running the external visulator.

Listening port is being selected by server (FlightDeck) Before you activate, be aware of the following access keys, they allow you to return to the normal FlightDeck mode

- F2 frame rate indicator visible
- F3 visulator settings panel
- F5 visulator resize to 1/4 screen
- ESC terminate visulator

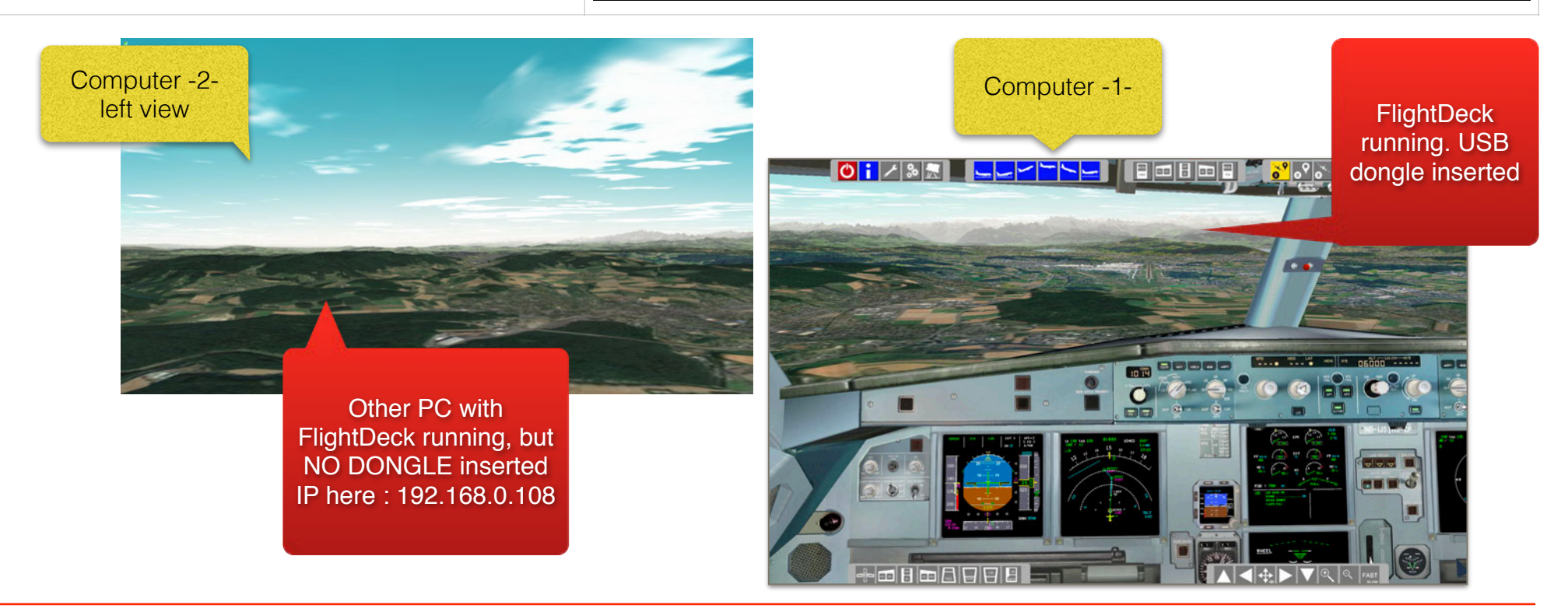